# Panduan Microsoft Office 365

#### Mendapatkan software dan serial number

Bagi mahasiswa aktif Universitas Dinamika, bisa mendapatkan software Microsoft Office 365 secara **GRATIS**. Office 365 for Education yang bisa digunakan oleh mahasiswa Universitas Dinamika terdiri dari : Ms Word, Ms Power Point, Ms Excel, Ms OneNote, Sway, dan OneDrive (kapasitas 1TB).

## Microsoft Office 365

Untuk bisa mengakses Office 365, buka urlnya di <u>https://www.office.com/</u>. Kemudian klik tombol **Sign in** pada kanan atas.

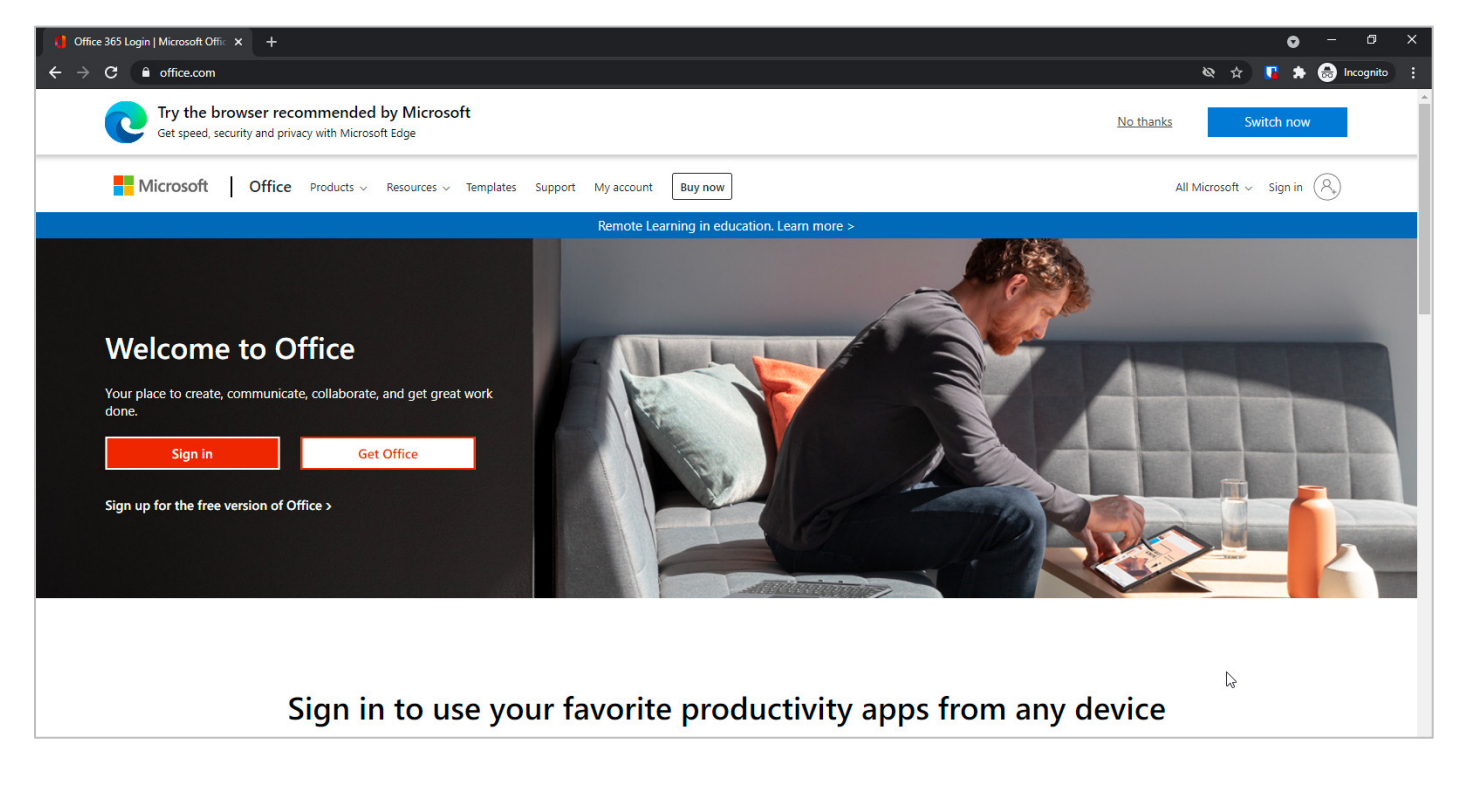

| Sign      | in                  |      |
|-----------|---------------------|------|
| 2241010   | 00001@dinamika.ac.i | id   |
| No accou  | nt? Create one!     |      |
| Can't acc | ess your account?   |      |
|           |                     | Next |

Kemudian, pada gambar diatas, masukkan email aktif Universitas Dinamika, dan klik tombol Next.

| 6 22410100001 odina | unite en id |
|---------------------|-------------|
| ← 22410100001@dina  | тпка.ас.ю   |
| Enter password      |             |
|                     |             |
| Forgot my password  |             |
|                     | Sign in .   |

Proses selanjutnya adalah memasukkan password. Untuk password, Anda bisa mendapatkannya dengan mengisi Google Form <u>http://bit.ly/undikaoffice365</u>. Jika Anda sudah mendapatkan passwordnya, maka klik tombol **Sign in**.

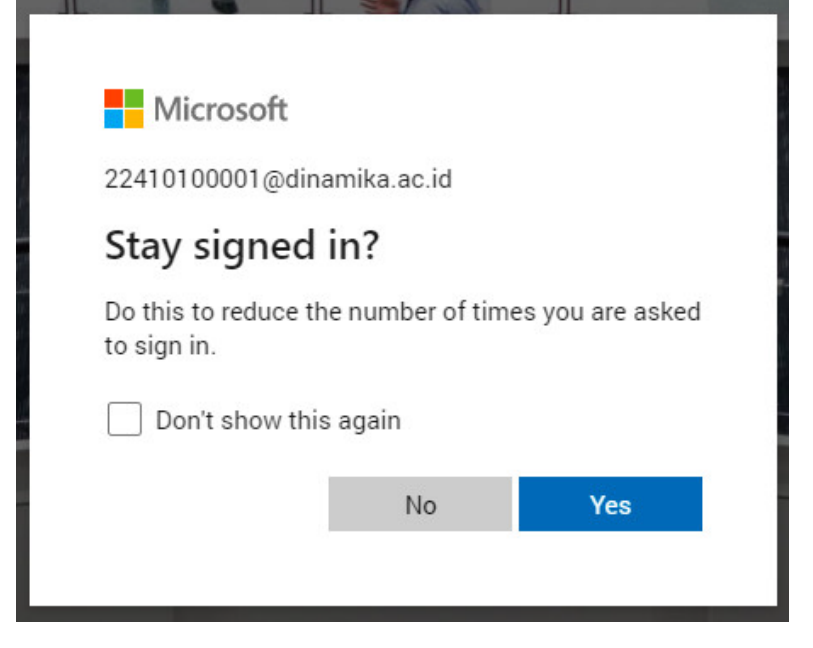

Jika muncul tampilan diatas, klik saja tombol Yes.

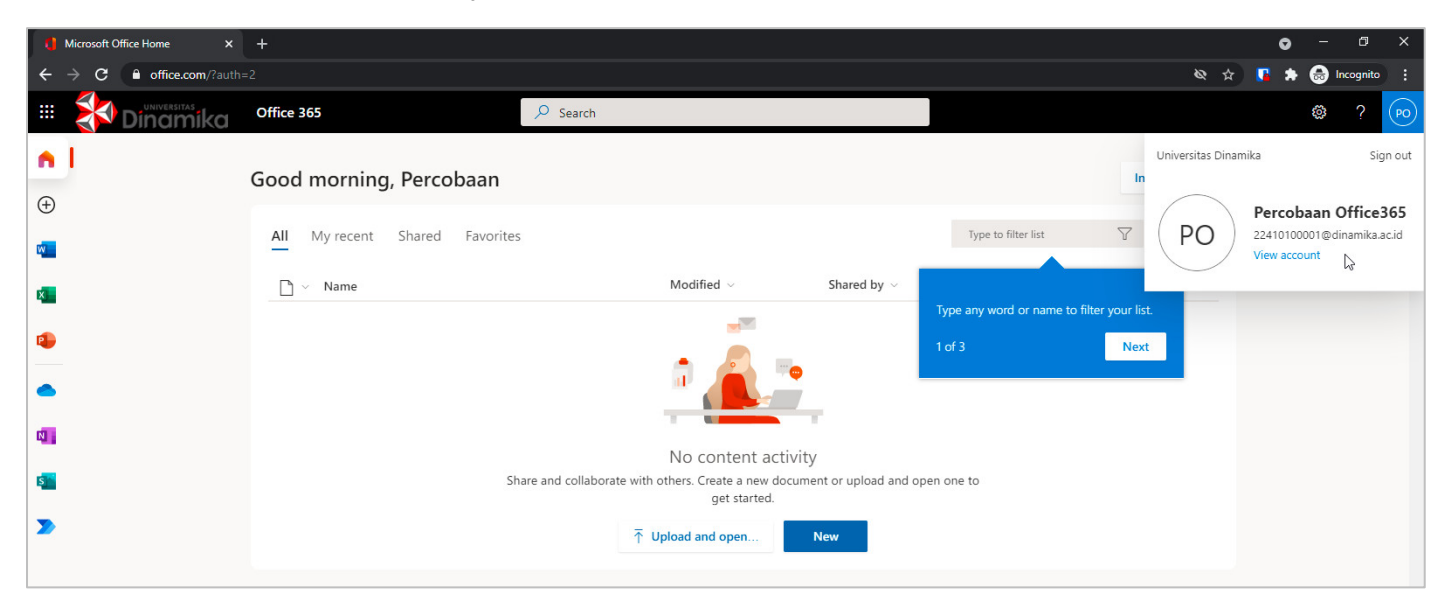

Berikutnya Anda akan masuk ke halaman **Microsoft Office Home**. Untuk melihat profil, Anda bisa klik pada tombol dipojok kanan atas.

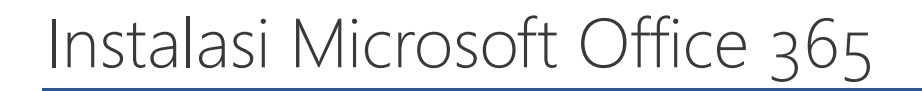

Tahapan instalasi bisa dilakukan dengan 2 (dua) cara, yaitu secara online atau offline.

| Good morning, Percobaan        |                                                                                                    |                        | Install Offi                                                                                                  | ice 🗸 |
|--------------------------------|----------------------------------------------------------------------------------------------------|------------------------|----------------------------------------------------------------------------------------------------|-------|
| All My recent Shared Favorites |                                                                                                    | 4                      | Office 365 apps<br>Includes Outlook, OneDrive for Business<br>Word, Excel, PowerPoint, and more.              | S,    |
| 🗋 🗸 Name                       | Modified ~ Sha                                                                                                    | ared by ~              | Other install options<br>Select a different language or install oth<br>apps available with your Ampscription. | her   |
| Share a                        | No content activity<br>nd collaborate with others. Create a new document or<br>get started.<br>Typload and open New | upload and open one to |                                                                                                    |       |

Untuk melakukan instalasi secara online, klik pada menu Install Office, lalu pilih Other install options.

| III WIVERSITAS My account                                                                                                    |  |
|----------------------------------------------------------------------------------------------------|--|
|                                                                                                    |  |
|                                                                                                    |  |
|                                                                                                    |  |
| Personal info     You can install Office on up to 5 PCs or Macs, 5 tablets,<br>and 5 smartphones.     Verify what products and licenses you have. |  |
| Subscriptions Install Office                                                                                                    |  |
| Security & privacy View apps & devices View subscriptions                                                                                         |  |
|                                                                                                    |  |
| ▲ Apps & devices Apps & devices App s & devices App permissions                                                                                   |  |
| Protect your account and adjust important privacy Apps with access to your data: 11 settings to your preference.                                  |  |
| revoke permission whenever you want.                                                                                                    |  |
| Managa socurity & privacy                                                                                                    |  |
| manage security & privacy change app permissions                                                                                                  |  |
|                                                                                                    |  |

Setelah itu, klik menu Install Office.

| You can in  |                                                        |                                                                |                           |                        |
|-------------|--------------------------------------------------------|----------------------------------------------------------------|---------------------------|------------------------|
| Just        | a few more steps                                       |                                                                |                           |                        |
|             | Source Download File                                   | e Info                                                         | – 🗆 X                     | 1                      |
|             | URL                                                    | https://c2rsetup.officeapps.live.com/c2r/download.aspx?product | ReleaseII                 |                        |
|             | Save As                                                | Programs V +<br>D:\installer\OfficeSetup.exe                   | ✓ …                       | - X                    |
| CL SE       |                                                        | Remember this path for "Programs" category                     | 6.17 MB                   | Office                 |
| Protect yo  | Description                                            |                                                                |                           | Office                 |
| settings tc | C intelline (St. er -                                  | Download Later Start Download Cance                            | 2                         |                        |
|             | 1 Click Open                                           | 2 Say "yes"                                                    | 3 Stay onl                | ine                    |
|             | Click the <b>Setup</b> file at the bottom of t screen. | he Click <b>Yes</b> to start installing.                       | Downloading all<br>while. | of Office might take a |
|             |                                                        |                                                                |                           | 3                      |

Simpan file diatas dan lakukan klik 2x pada file installer yang sudah diunduh. Setelah itu, proses instalasi akan berjalan secata online.

Untuk proses instalasi **offline**, Anda bisa datang ke Perpustakaan untuk mendapatkan installer offline. Jika sudah, klik 2x pada file **Setup.exe**.

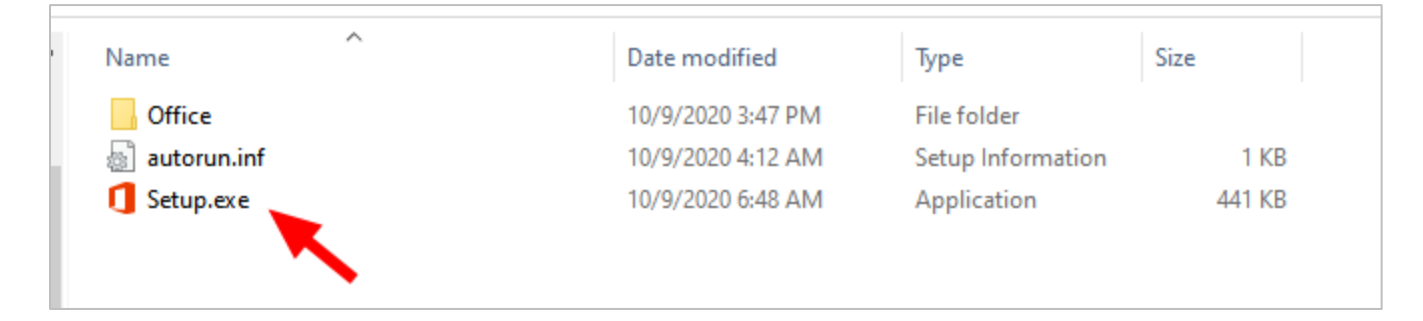

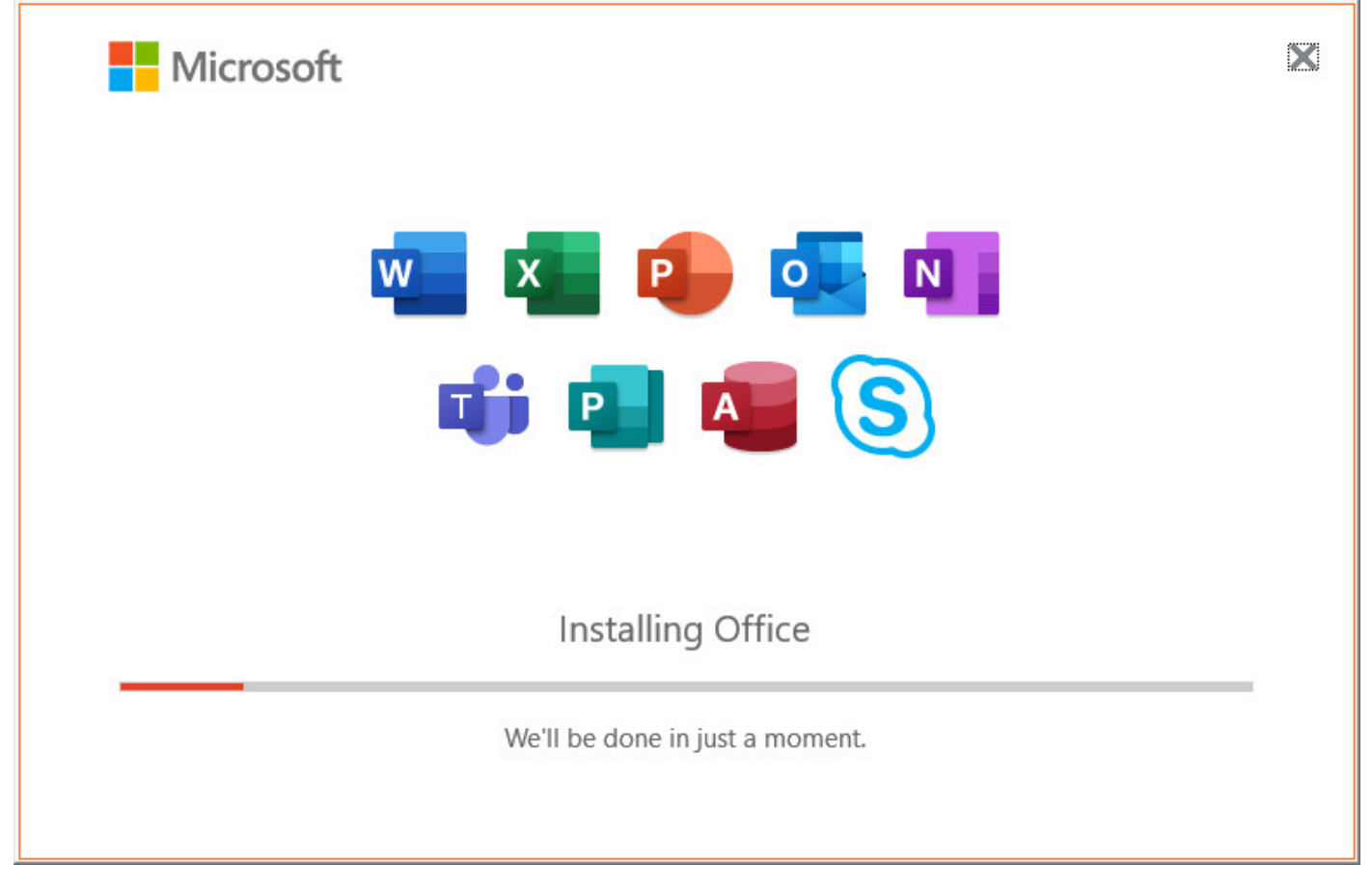

Setelah itu, tunggu proses instalasi hingga selesai.

## Aktivasi Microsoft Office 365

Buka salah satu aplikasi, misalnya Ms Word. Klik pada Account, kemudian klik Sign in.

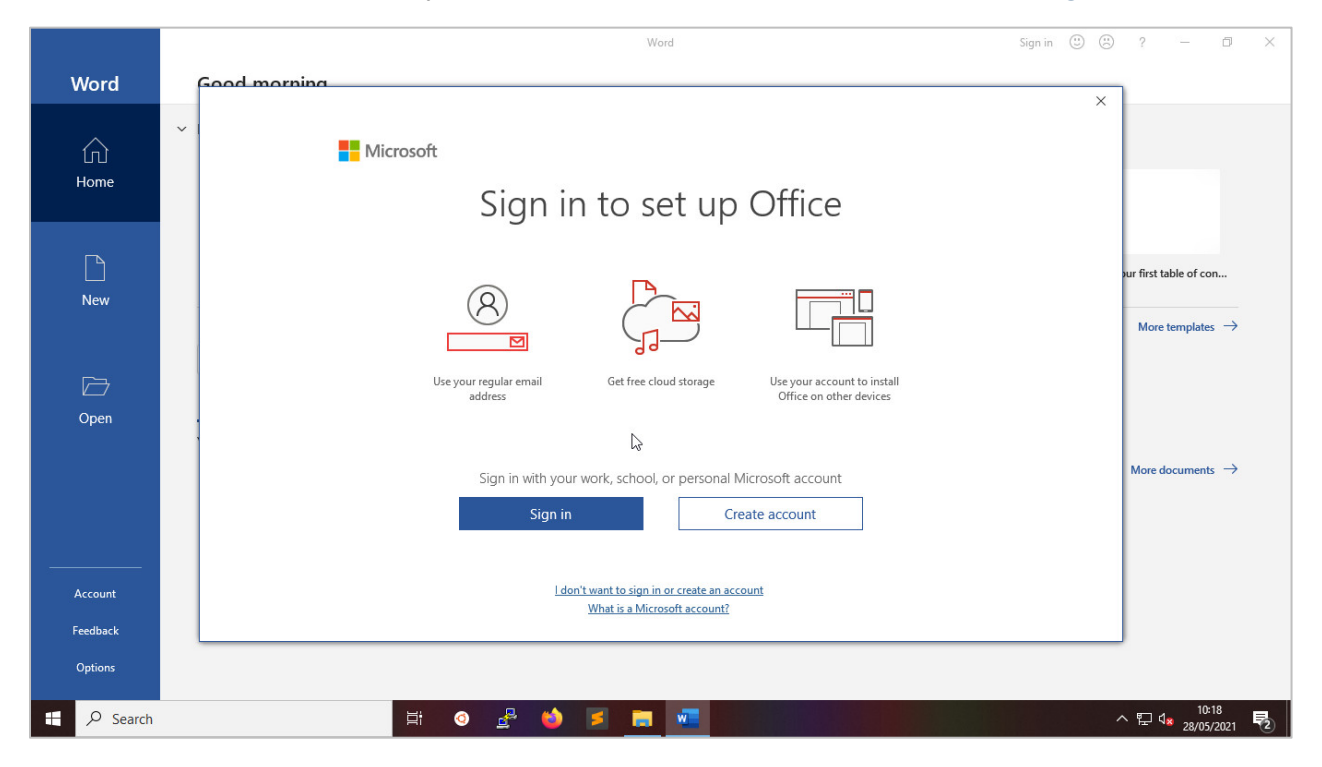

Perpustakaan Universitas Dinamika (d.h Stikom Surabaya) | <mark>6</mark>

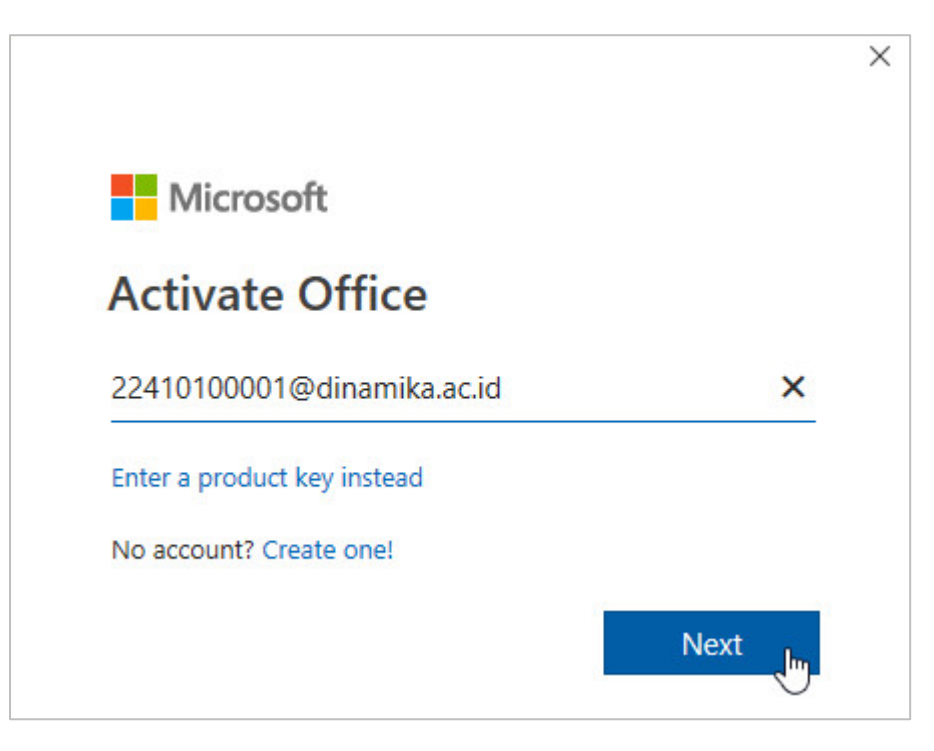

#### Masukkan email aktif institusi Anda

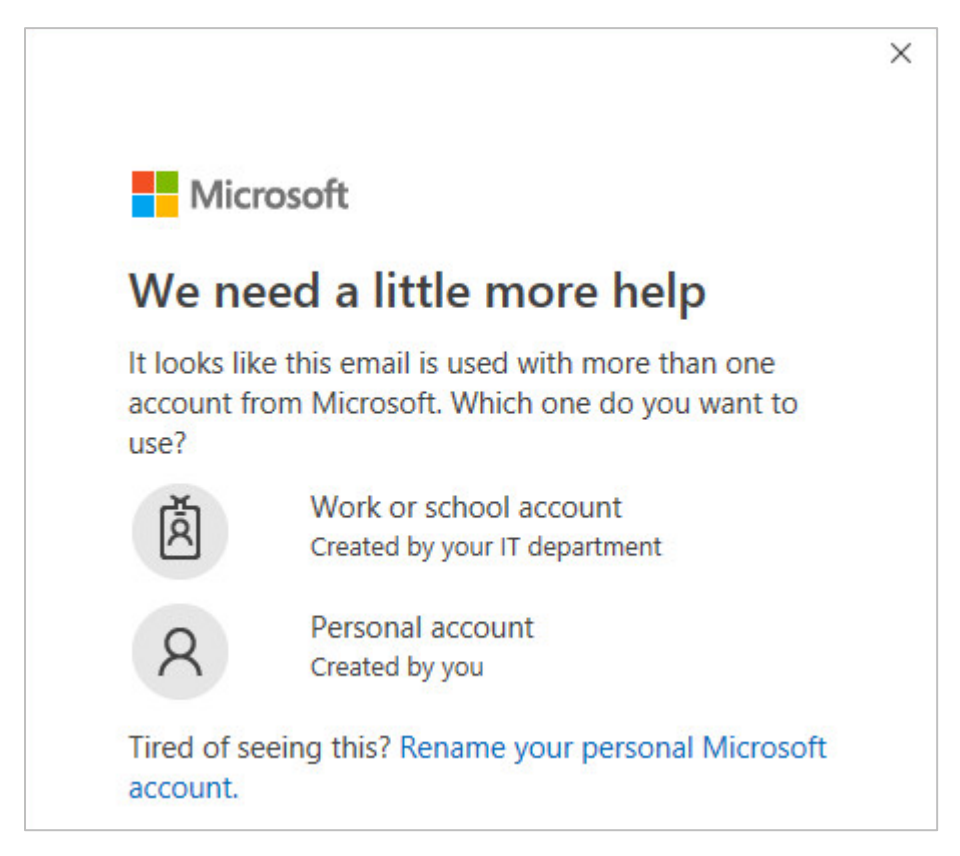

Pada tampilan di atas, pilih Work or school account.

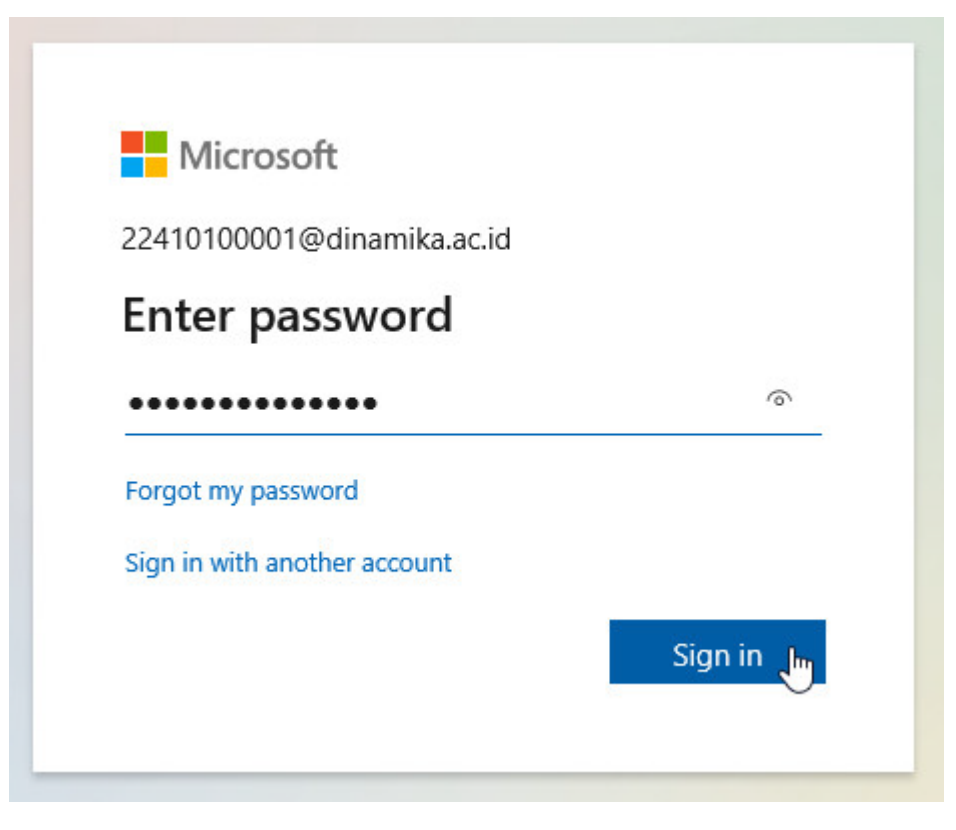

Masukkan password yang sudah Anda dapatkan.

|                                                                                                    | × |
|----------------------------------------------------------------------------------------------------|---|
|                                                                                                    |   |
| Stay signed in to all your apps                                                                                                    |   |
| Windows will remember your account and automatically sign you in to your apps and websites on this device. You may need to let your organization manage some settings on your device. |   |
| Allow my organization to manage my device                                                                                                    |   |
|                                                                                                    |   |
|                                                                                                    |   |
|                                                                                                    |   |
|                                                                                                    |   |
|                                                                                                    | 3 |
| No, sign in to this app only                                                                                                    |   |
| ОК                                                                                                    |   |
|                                                                                                    |   |

Klik tombol **OK**.

#### Panduan Microsoft Office 365 for Education

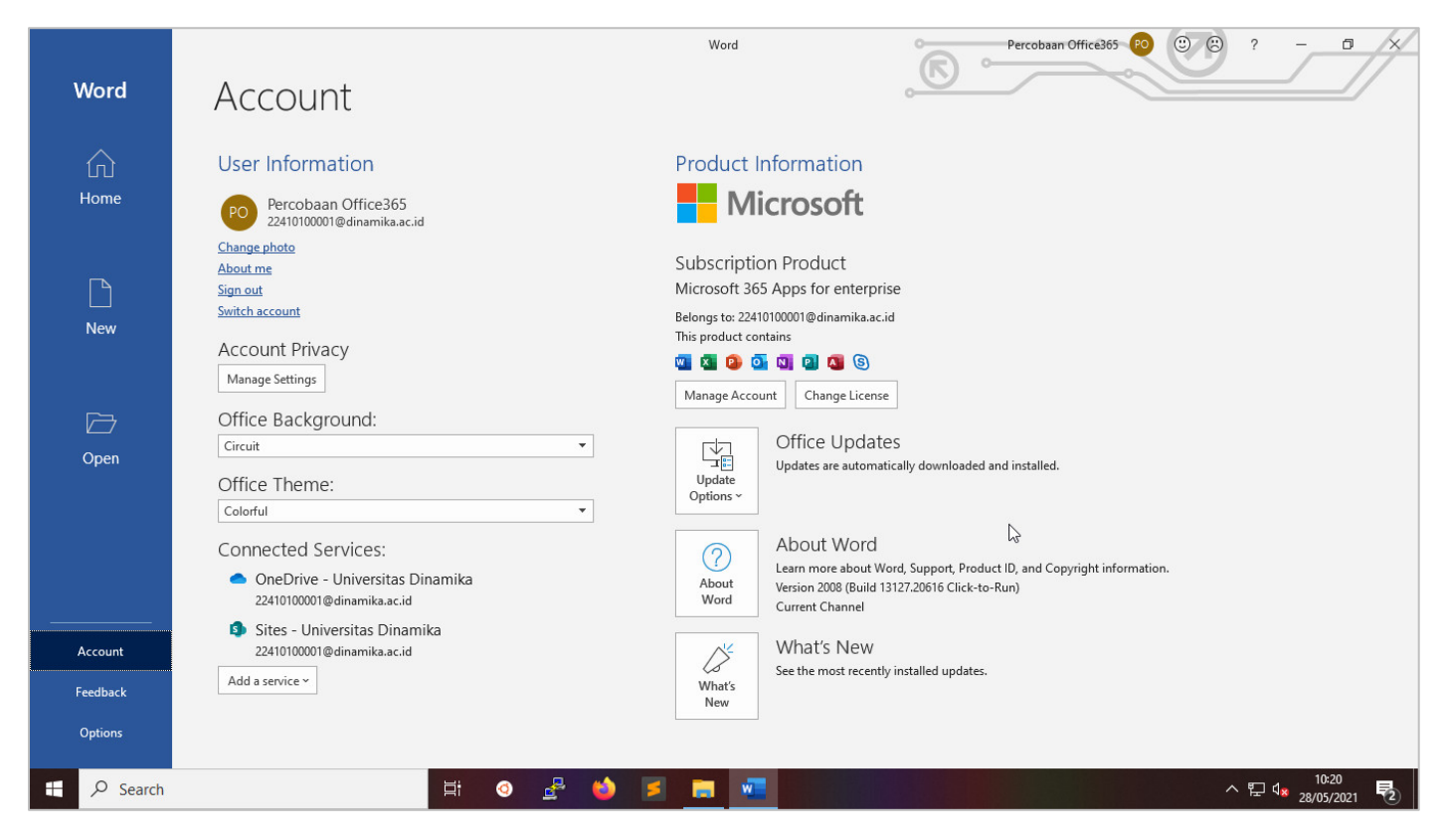

Jika proses selesai, Anda bisa tutup aplikasi Ms Word dan kemudian buka kembali. Setelah itu klik Account dan jika sukses, maka **User Information** akan menampilkan **Nama** dan alamat **Email** aktif Anda.

### Informasi

Jika Anda mengalami kesulitan dalam mengakses **Microsoft Office 365**, bisa langsung menuju ke bagian **Layanan Informasi** di Perpustakaan lantai 9 atau hubungi Kami di :

Whatsapp : <u>+62 822-3303-3086</u> Telegram : <u>+62 822-3303-3086</u> DM Instagram : <u>@dinamikalibrary</u> Email : <u>perpus@dinamika.ac.id</u>